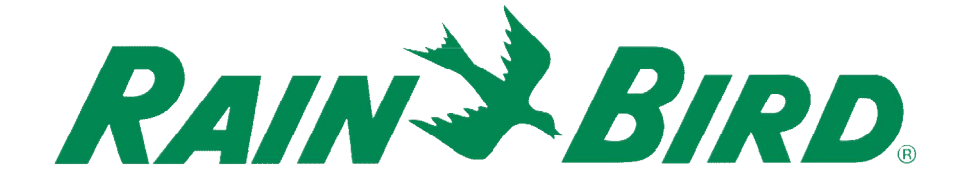

# Aplikacja Rain Bird

Lista pytań i odpowiedzi dotyczących modułu LNK WiFi

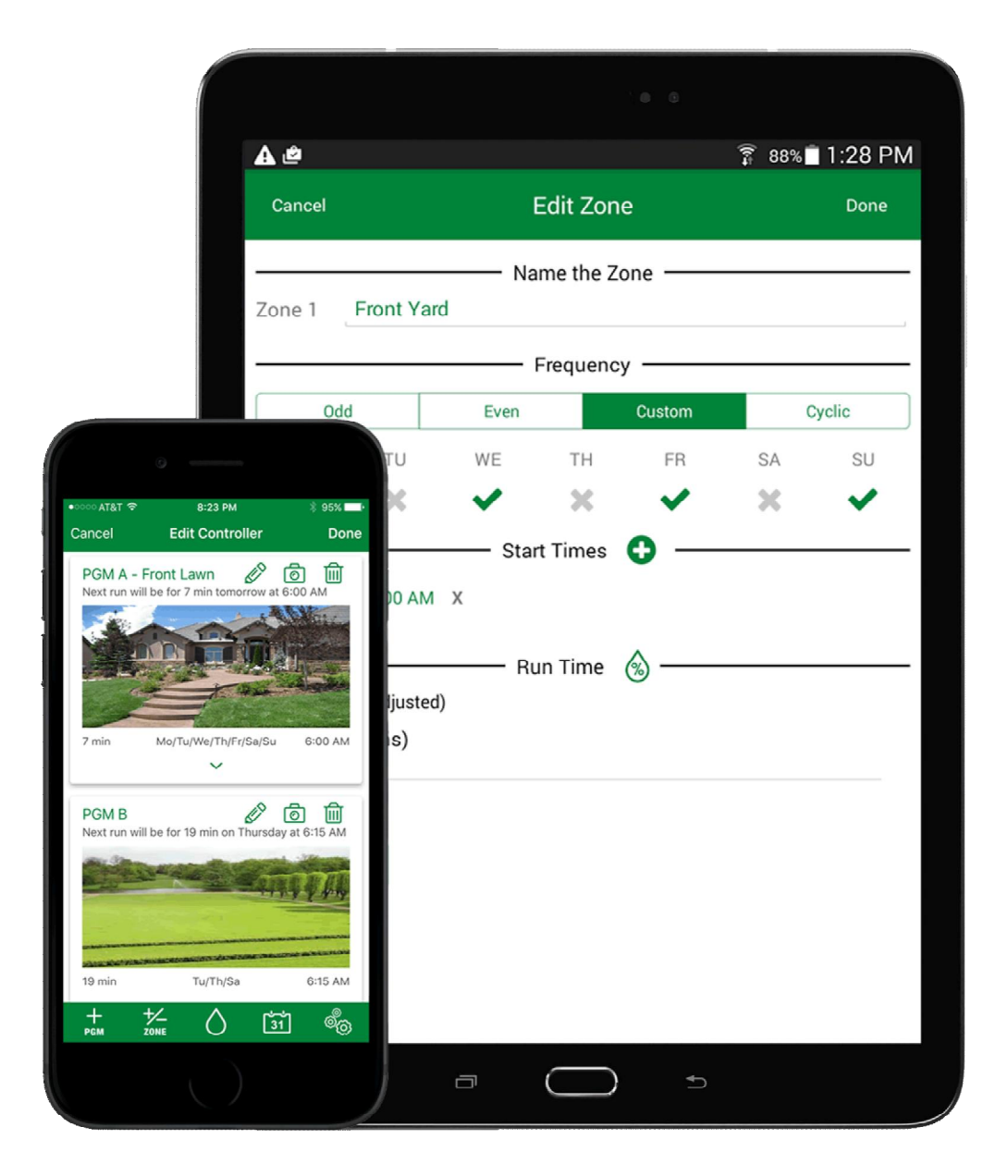

Aktualizacja 25.10.2019

The Intelligent Use of Water™

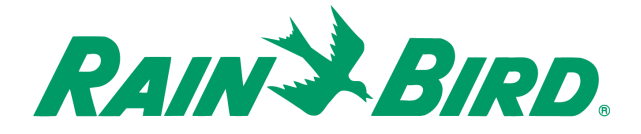

- Z jakimi urządzeniami mobilnymi współpracuje moduł LNK WiFi? Apple iOS wersja 8 lub nowsza, Android wersja 6 (Marshmallow) lub nowsza.\* \*Aktualizacja 17.09.2019
- 2. Jaki jest zasięg modułu bezprzewodowego LNK WiFi?

Poniższa tabela pokazuje typowy oczekiwany zasięg operacyjny, zależny od wybranego trybu połączenia\*\*:

| Tryb    | W budynku (metry) |
|---------|-------------------|
| 802.11b | 35                |
| 802.11g | 38                |
| 802.11n | 70                |

\*\*Na zasięg sygnału WiFi mogą wpływać występujące na jego ścieżce materiały, zwłaszcza te o wysokiej gęstości.

3. Z jakimi sieciami bezprzewodowymi współpracuje moduł LNK WiFi?

2,4GHZ kanały 802.11b/g/n. Niekompatybilny z 5GHz. Protokoły bezpieczeństwa: Open, WEP, WPA-TKIP, WPA-AES, WPA2-TKIP, WPA2-AES, WPA2-AES-TKIP.

4. Błąd komunikacji lub błąd ręcznego zamknięcia sesji.

Tu w zależności od modelu telefonu przyczyny mogą być różne. Najczęściej jest to spowodowane tym, że podczas instalacji sterownika telefon jest połączony z tą samą siecią WiFi, co moduł LNK. W przypadku nowych telefonów może to być również problem z włączonym bluetooth. Dodatkowe problemy pojawiają się również z telefonami Blackberry i Xiaomi. W tym przypadku koniecznie jest wyłączenie transmisji danych. Nie da się tam ustawić trybu pracy sieci na 2g / 3g / 4g Ite / auto, dlatego na czas instalacji wyłączamy całkowicie transmisję danych.

5. Dlaczego w aplikacji nie działają funkcje sieciowe?

Przypadek, gdy podczas instalacji osoba, która instaluje sterownik pomija wprowadzenie ustawień sieciowych, co powoduje brak możliwości połączenia ze sterownikiem w trybie zdalnym. Jeśli pominiemy wprowadzenie ustawień sieciowych nasz sterownik będzie działał tylko w trybie AP (Access Point), czyli na zasięgu pracy modułu LNK WiFi. Rozwiązaniem jest połączenie się ze sterownikiem na zasięgu WiFi modułu LNK – należy wejść do ustawień sterownika, po wpisaniu hasła wchodzimy do ustawień sieciowych i klikamy "zmień ustawienia sieciowe". Wpisujemy nazwę routera oraz jego hasło i zatwierdzamy.

Rain Bird Europe SNC 13792 AIX-EN-PROVENCE Cedex 3 (France) 240,Rue Rene Descartes - BP 40072 Tel. +33 442 24 24 44 61 –Fax. +33 442 24 24 72 900

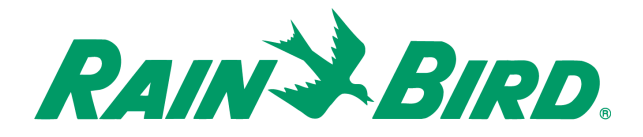

### 6. Sterownik nie jest dostępny.

Problem z dostępnością sterownika to problem, który się pojawia, kiedy więcej niż jedna osoba działa na sterowniku. Przypominamy w tym miejscu, że to administrator ma nadrzędny dostęp do sterownika, więc nawet jeśli inny użytkownik pracuje na aplikacji, a administrator zechce połączyć się ze sterownikiem, połączenie innego użytkownika wygaśnie i pojawi się komunikat o braku dostępu do sterownika. (Administrator to osoba, z której telefonu jest przeprowadzony proces instalacji sterownika).

### 7. Nie potrafię odczytać danych pogodowych.

Brak danych pogodowych to najczęściej problem ze źle wpisanym kodem pocztowym, bądź błędnym kodem. Podczas pierwszej instalacji dane pogodowe mogą być dostępne po 12/24 godzinach od instalacji. Podczas połączenia AP (Access Point) ze sterownikiem dane pogodowe nie są dostępne.

### 8. Brak możliwość ponownego rozpoczęcia procesu instalacji.

Po nieudanej instalacji może pojawić się konieczność zrestartowania sterownika i modułu. Aby mieć pewność, że restart pomoże, należy w pierwszej kolejności nacisnąć i przytrzymać guzik na module do momentu, kiedy zapali się i zgaśnie (!) pomarańczowa lampka. Dodatkowo można wyciągnąć moduł ze sterownika i zrestartować sam sterownik, a na koniec wyłączyć i włączyć zasilanie.

### 9. Problem z połączeniem się z lokalną siecią WiFi.

Często można się spotkać z problemem nawiązania połączenia sieciowego z lokalnym routerem. Nierzadko sterownik znajduje się w znacznej odległości od routera, inwestorzy często używają tzw. replikatorów sygnału wi-fi, które przedłużają ten sygnał. Niestety replikatory nie zachowują stałego adresu IP, przez co aplikacja nie chce nawiązać połączenia z replikatorem. W celu przedłużenia sygnału wi-fi zalecamy używanie tzw. switch-y, które zachowują stałe IP routera.

# 10. Mam problem z nawiązaniem połączenia z aplikacją i sterownikiem po aktualizacjach z 2019 r.

W roku 2019 miały miejsce liczne aktualizacje aplikacji Rain Bird. Wiązało się to między innymi z nowymi protokołami zabezpieczeń urządzeń mobilnych oraz zamieszaniem na globalnych rynkach urządzeń mobilnych. W związku z tym, pojawiało się kilka nowych problemów związanych z aplikacją:

- błąd ręcznego zamknięcia sesji
- błąd połączenia
- połącz telefon z siecią zawierającą nazwę rain bird
- nie znaleziono sterownika na serwerze rain bird
- czy również komunikat "nieznany błąd".

#### **Rain Bird Europe SNC**

13792 AIX-EN-PROVENCE Cedex 3 (France) 240,Rue Rene Descartes - BP 40072 Tel. +33 442 24 44 61 –Fax. +33 442 24 24 72 900

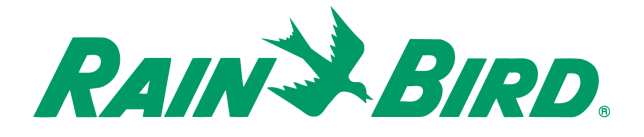

Błędy te mogą być spowodowane tzw. protokołami bezpieczeństwa, które dotyczą głównie urządzeń z androidem.

Sposób postępowania:

Upewnij się, że aplikacja Rain Bird posiada wszystkie wymagane zezwolenia na twoim urządzeniu:

- w tym celu wejdź w ustawienia urządzenia – aplikacje – aplikacja Rain Bird – zezwolenia i pamięć i upewnij się, że lokalizacja i pamięć są włączone

- upewnij się, że sieć bluetooth w twoim urządzeniu jest wyłączona (chyba, że chcesz dodać sterownik TBOS- BT)

- upewnij się, że w twoim urządzeniu jest włączona lokalizacja

- upewnij się, że sieć lokalna pracuje w trybie 2,4 GHz

- upewnij się, że lokalną sieć generuje router nie repiter (jeśli mamy repitery należy je wyłączyć na czas instalacji sterownika)

- upewnij się, czy twój program antywirusowy nie blokuje działania aplikacji (często bowiem, antywirusy na urządzeniach mobilnych blokują pracę aplikacji)

- upewnij się, że twoje urządzenie mobilne nie pamięta adresu i hasła sieci, do której chcesz połączyć sterownik (w tym celu zapomnij sieć w swoim urządzeniu)

- upewnij się, że posiadasz najnowszą wersję aplikacji.

## 11. Problem z ponowną instalacja modułu LNK WiFi.

Jeśli dokonujesz instalacji po raz pierwszy, a z jakichś przyczyn instalacja nie zakończy się powodzeniem, dokonując kolejnych prób połączenia swojego urządzenia z modułem LNK WiFi wprowadzasz do rejestru sieci kolejne sieci o nazwie rain bird, co całkowicie uniemożliwi przeprowadzenie procesu instalacji. Problem ten pojawia się też u użytkowników, którzy mają na swoich urządzeniach zainstalowane wiele sterowników. Jak rozwiązać ten problem?

- zrestartuj urządzenie LNK

- zrestartuj sterownik

- zamknij aplikację LNK

 wejdź w ustawienia wi-fi w twoim urządzeniu (w urządzeniach z najnowszym androidem każde logowane sieci wi-fi pozostawia ślad w rejestrze sieci, w przypadku aplikacji LNK mamy do czynienia z wieloma sieciami o tej samej nazwie rainbirdXXXXXXX, co blokuje dalszy proces instalacji)

W wyszukiwarce urządzenia wpisz rejestr sieci wi-fi i usuń z niego wszystkie sieci o nazwie rain bird.

- jeśli twoje urządzenie nie ma wyszukiwarki nawigacyjnej wejdź w ustawienia wi-fi – zaawansowane - zarządzaj sieciami wi-fi – historia sterowania wi-fi i usuń raporty.

To powinno rozwiązać problem. Po usunięciu rejestrów aplikacja powinna zadziałać.

Rain Bird Europe SNC 13792 AIX-EN-PROVENCE Cedex 3 (France) 240,Rue Rene Descartes - BP 40072 Tel. +33 442 24 44 61 –Fax. +33 442 24 24 72 900

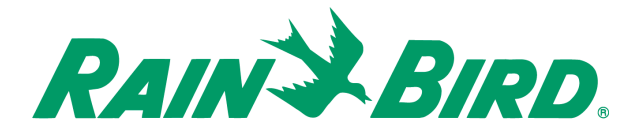

## 12. Nie potrafię przekazać uprawnień do sterownika na inne urządzenie z telefonu iPhone.

W systemie iOS 13 firma Apple wprowadziła szereg zmian w funkcjach arkusza kalkulacyjnego w urządzeniach iPhone i iPad. Aplikacja mobilna Rain Bird wykorzystuje Share Sheet podczas współdzielenia sterowników między urządzeniami mobilnymi.

Wykonaj poniższe kroki, aby dodać kolejne urządzenie iphone lub ipad do sterownika Rain Bird:

- W aplikacji pocztowej iOS Mail otwórz wiadomość e-mail z zaproszeniem.

- Przewiń do dolnej części wiadomości e-mail i uruchom załącznik.

- Przewiń dostępne aplikacje i dotknij "więcej" / "more".

- Jeśli przejdziesz do dołu strony powinieneś zobaczyć aplikację Rain Bird, jako opcję. Aby dodać aplikację Rain Bird do swoich ulubionych dotknij przycisku "edytuj".

- Przewiń w dół arkusz opcji, aż zobaczysz "Copy to Rain Bird" i dotknij znaku +.

- Aplikacja Rain Bird została teraz dodana do Twoich ulubionych.

Od tego momentu aplikacja Rain Bird powinna być wyświetlana, jako opcja, za każdym razem, gdy próbujesz otworzyć załącznik z zaproszenia e-mail. Nie należy powtarzać tych czynności za każdym razem. Uwaga: Proces ten działa krok po kroku, gdy korzystasz z aplikacji Apple Mail. Proces ten może się nieznacznie zmienić w przypadku korzystania z aplikacji poczty elektronicznej innej firmy z iOS App Store.

# **13**. Skąd mam wiedzieć czy sieć, z którą próbuję skonfigurować moduł WiFi LNK, jest siecią 2,4GHz?

Przy wyborze dostępnych sieci podczas konfigurowania sterownika w aplikacji mobilnej Rain Bird wyświetlą się jedynie te sieci w zasięgu sterownika, które nadają na paśmie 2,4GHz.

# 14. Błąd w oprogramowaniu układu dotyczący kompatybilności, który generuje komunikat o błędzie 077.

Błąd polega na braku możliwości połączenia się z modułem przez Internet. Lokalnie z wykorzystaniem tej samej sieci powinien działać normalnie.

Jeżeli widzimy komunikat o błędzie 077 oznacza to, że błąd został zidentyfikowany i zostanie rozwiązany szybko. Problem dotyczy 0,33% użytkowników, więc pojawia się niezwykle rzadko.

Mamy dwie możliwości rozwiązania powyższego problemu :

- Poczekać na kolejną aktualizację 2.15, która powinna rozwiązać problem.

- Odinstalować aplikację i pobrać starszą wersję aplikacji: apkpure.com/pl/rainbird/com.rainbird/versions, np: v2.8.2, która posiada starszy protokół bezpieczeństwa.

> Rain Bird Europe SNC 13792 AIX-EN-PROVENCE Cedex 3 (France) 240,Rue Rene Descartes - BP 40072 Tel. +33 442 24 24 44 61 –Fax. +33 442 24 24 72 900